# PEMANFAATAN MICROSOFT EXCEL DALAM PEMBUATAN LAPORAN KEUANGAN SECARA OTOMATIS

Fransiscus Judhia

Sekolah Tinggi Manajemen Informatika dan Komputer LIKMI Jl. Ir H. Juanda 96 Bandung 40132

E-mail : fjudhia@yahoo.com

### Abstrak

Dalam pekerjaan akuntansi pada saat ini sudah tidak lagi identik dengan pekerjaan yang lambat, banyak dan melelahkan dengan adanya bantuan teknologi kita bisa mempermudah pengerjaan akuntansi dan mempercepat pembuatan laporan. Salah satu software yang banyak dikenal oleh kalangan luas adalah software spread sheet dalam hal ini adalah Microsoft Excel, yang pada umumnya digunakan untuk penggunakan standar biasa, dan orang banyak yang tergantung pada software khusus akuntansi. Padahal Microsoft Excel jika kita gunakan bisa menjadi alat bantu dalam proses akuntansi.

Kata-kata kunci : Akuntansi, Teknologi, Excel

# 1. PENDAHULUAN

Dalam dunia pendidikan akuntansi merupakan sebuah mata pelajaran yang diajarkan kepada setiap siswa khususnya jurusan IPS. Tapi pengajaran tersebut hanya bersifat aplikasi manual semata, sehingga jika siswa yang harus langsung terjun ke dunia kerja sering kali mengalami kesulitan ketika menemui sistem yang sudah terkomputerisasi.

Dengan mengenalkan pembuatan sistem akuntansi sederhana sejak dini diharapkan siswa/siswi lebih mudah menggunakan aplikasi akuntansi terutama yang menggunakan Microsoft Excel atau yang biasa disebut Excel, karena program Excel merupakan sebuah program yang cukup dikenal bagi anak-anak SMA. Terkait sistem akuntasi ini akan diperkenalkan teknik pembuatan sistem akuntansi yang menggunakan Excel, di materi ini akan dibahas tentang rumus-rumusan pembuatan sistem akuntansi, dan bagaimana mengoperasikan aplikasi tersebut.

### 2. SISTEM APLIKASI AKUNTANSI

Sistem adalah sebuah proses yang saling berhubungan antara satu elemen dengan elemen-elemen lainnya untuk mencapai suatu tujuan. Elemen-elemen tersebut di antaranya berwujud lembar kerja-lembar kerja yang saling berhubungan untuk menghasilkan sebuah informasi.

Aplikasi akuntansi ini menggunakan sebuah sistem untuk memproses data keuangan melalui beberapa tahap guna menghasilkan informasi laporan keuangan. Antara satu tahap ke tahap berikutnya terdiri dari lembar kerja-lembar kerja yang saling terkait. Sistem aplikasi tersebut digambarkan ke dalam bentuk bagan sebagai berikut :

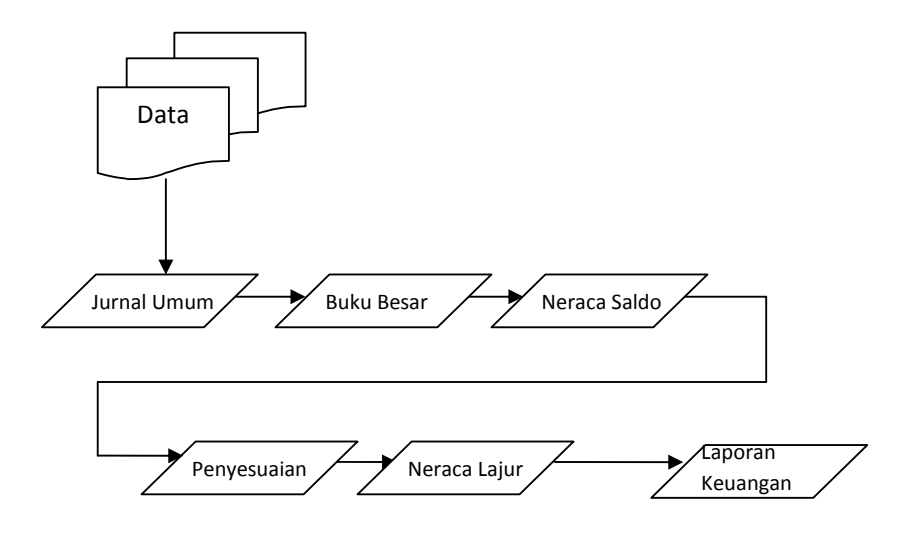

Dari bagan diatas menggambarkan satu siklus akuntansi.

Uraian dari bagan adalah sebagai berikut :

- 1. Tahap menginput data ke dalam **Jurnal**. Aplikasi yang akan dibuat disini menggunakan sistem jurnal umum (General Journal). Jurnal digunakan untuk mencatat transaksi secara umum berupa perkiraan-perkiraan dalam akuntansi
- Proses berikutnya adalah Buku Besar. Dalam jurnal semua data dikumpulkan secara umum, kemudian diproses dan dikelompokkan secara khusus bedasarkan akun menjadi buku besar.
- 3. Proses berikutnya adalah **Neraca Saldo**. Saldo akhir Buku besar dipindahkan menjadi nilai saldo Neraca Saldo.
- 4. Proses berikutnya adalah **Penyesuaian**. Dalam penyesuaian dicatat transaksi-transaksi penyesuaian terhadap harta, hutang, modal, pendapatan dan biaya.

- Proses berikutnya adalah Neraca Lajur. Saldo dari Neraca saldo digabung dengan Penyesuaian sehingga dihasilkan Neraca Saldo yang lebih akurat, dan pengisian kolom Neraca dan Laba Rugi.
- 6. Proses terakhir adalah **Laporan Keuangan**. Nilai dari Neraca Lajur dibuat laporan keuangan yang terdiri dari Laporan Laba Rugi, Laporan Perubahan Modal, dan Neraca.

### 3. PEMBUATAN SISTEM AKUNTANSI

### A. Menyiapkan lembar kerja

Lembar kerja dalam Excel terdiri dari sheet-sheet. Sheet-sheet tersebut yang akan digunakan sebagai lembar kerja-lembar kerja dalam aplikasi akuntansi. Untuk membuat aplikasi, buatlah file baru dan siapkan lembar kerja sebanyak 9 sheet untuk menampung lembar kerja-lembar kerja berikut ini :

- 1. Daftar Akun
- 2. Jurnal Umum
- 3. Buku Besar
- 4. Neraca Saldo
- 5. Penyesuaian
- 6. Neraca Lajur
- 7. Laporan Keuangan yang terdiri dari Laporan Laba Rugi, Laporan Perubahan Modal dan Neraca

#### B. Penggunaan Rumus-rumus fungsi

Rumus-rumus fungsi yang akan digunakan untuk membuat aplikasi Akuntansi terdiri dari beberapa rumus yaitu fungsi SUM, SUMIF, COUNTIF, VLOOKUP, IF, OR, AND, dan ISERROR. Adapun rumus fungsi SUM sudah sering digunakan dan penggunaannya cukup mudah sehingga tidak perlu dibahas lebih lanjut disini.

# 1) Fungsi SUMIF

Adalah fungsi yang digunakan untuk menjumlahkan nilai-nilai yang terdapat dalam suatu range berdasarkan kriteria tertentu. Bentuk penulisan fungsi SUMIF adalah sebagai berikut :

### =SUMIF(range,criteria,sum\_range)

- Range : range data-data yang akan dievaluasi
- Criteria : kriteria yang akan dijadikan dasar penjumlahan

Fransiscus Judhia / Pemanfaatan Microsoft Excel Dalam Pembuatan Laporan Keuangan Secara Otomatis Sum\_range : range berisi data-data yang akan dijumlah sesuai dengan kriteria dan berhubungan dengan range pertama

# 2) Fungsi COUNTIF

Adalah fungsi yang digunakan untuk menghitung banyaknya data yang terdapat pada range berdasarkan kriteria tertentu. Bentuk penulisan fungsi COUNTIF adalah sebagai berikut :

# =COUNTIF(range,criteria)

Range : range berisi data-data yang akan dievaluasi.

Criteria : kriteria yang akan dijadikan dasar penghitungan

# 3) Fungsi VLOOKUP

Dalam Fungsi Vlookup membutuhkan Table\_array yang biasanya diambil dari range sebuah table dan range tersebut harus dikunci jika tidak dikunci mengakibatkan kesalahan rumus, dengan memberikan nama pada range, nama range tersebut dapat digunakan tanpa perlu memberikan penguncian.

Cara mengubah range adalah :

- 1. Blok terlebih dahulu letak range yang dibaca oleh rumus fungsi VLOOKUP.
- 2. Ketik nama range pada kotak Name Box
- Kemudian ganti rumus dalam lookup pada Table\_array dari range menjadi nama range.

Contoh :

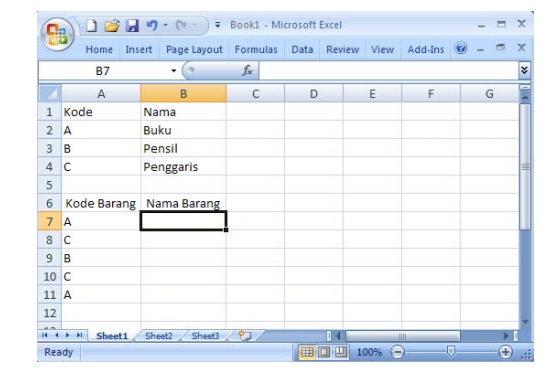

Rumus pada cell B7 semula adalah =VLOOKUP(A7,\$A\$1:\$B\$4,2,False)

Ketika range tersebut diberi nama seperti contoh berikut ini

|                      | 0   | )) 🗋 🚰 🔚    | <b>₩) ~ (</b> ₩ ~ ) <del>+</del> | Book1 - Mi | crosoft | Excel  |      |         | -   |      | х |
|----------------------|-----|-------------|----------------------------------|------------|---------|--------|------|---------|-----|------|---|
|                      | Ge  | Home Ins    | ert Page Layout                  | Formulas   | Data    | Review | View | Add-Ins | 0 - | •    | x |
| Ketik nama range ——— |     | Data        | • (*)                            | ∫x Koo     | de      |        |      |         |     |      | ≯ |
| " <u> </u>           |     | А           | В                                | С          | D       |        | E    | F       |     | G    | - |
| "Data"               | 1   | Kode        | Nama                             |            |         |        |      |         |     |      | Π |
|                      | 2   | A           | Buku                             |            |         |        |      |         |     |      |   |
|                      | 3   | В           | Pensil                           |            |         |        |      |         |     |      |   |
|                      | 4   | с           | Penggaris                        |            |         |        |      |         |     |      | = |
|                      | 5   |             |                                  |            |         |        |      |         |     |      |   |
|                      | 6   | Kode Barang | Nama Barang                      |            |         |        |      |         |     |      |   |
|                      | 7   | A           |                                  |            |         |        |      |         |     |      |   |
|                      | 8   | с           |                                  |            |         |        |      |         |     |      |   |
|                      | 9   | В           |                                  |            |         |        |      |         |     |      |   |
|                      | 10  | с           |                                  |            |         |        |      |         |     |      |   |
|                      | 11  | А           |                                  |            |         |        |      |         |     |      |   |
|                      | 12  |             |                                  |            |         |        |      |         |     |      |   |
|                      | 14  | H Sheet1    | Sheet2 Sheet3                    | 292/       |         | 14     |      | III     |     | *    |   |
|                      | Rea | dy          |                                  | Count: 8   |         | 10     | 0%   |         | 7   | -(+) |   |

Maka rumus pada cell B7 dirubah menjadi = VLOOKUP(A7,Data,2,False)

### 4) Fungsi ISERROR

Adalah fungsi yang digunakan untuk memeriksa rumus yang digunakan terdapat Error atau tidak. Error yang mucul antara lain #NA#, #VALUE!, #REF!, #DIV/0!, #NUM!, #NAME?, atau #NULL!. Hasil dari fungsi ISERROR adalah nilai True atau False, bentuk rumusan dari fungsi ini adalah :

### =ISERROF(Value)

Value : nilai yang di cek kesalahannya bisa berupa rumus atau nilai lainnya Karena akan menghasilkan nilai True atau False Fungsi ISERROR penggun fungsi ini bisa digabung dengan fungsi IF, sehingga bentuk rumusnya adalah sebagai berikut : =IF(ISERROR(Value)=TRUE,value\_if\_true,value\_if\_false)

### C. PEMBUATAN APLIKASI

Sebagaimana dijelaskan sebelumnya, siapkan terlebih dahulu sheet untuk menampung lembar kerja aplikasi akuntansi. Jumlah Sheet yang perlu dibuat sebanyak 9 Sheet. Masing-masing sheet akan diisi dengan lembar kerja-lembar kerja berikut, lembar kerja Daftar Perkiraan, Jurnal Umum, Buku Besar, Neraca Saldo, Penyesuaian, Neraca Lajur, Laporan Laba Rugi, Perubahan Modal dan Neraca

Langkah-langkah pembuatan

### 1. Lembar kerja Daftar Perkiraan

a. Buatlah lembar kerja Daftar Perkiraan pada sheet1 seperti gambar berikut ini

| 0   |           | <b>, ⊮) + (</b> ≌ - ) = | Bool         | c2 - Micros | oft Ex | cel      |     |         |       | -   |   |
|-----|-----------|-------------------------|--------------|-------------|--------|----------|-----|---------|-------|-----|---|
| C   | Home      | Insert Page Layout      | Formulas     | Data        | Re     | view Vi  | ew  | Add-Ins |       | 🥝 – | • |
|     | F4        | • (* fx                 | Saldo Awal E | ebet        |        |          |     |         |       |     |   |
| 4   | A         | В                       |              |             | С      | D        | Е   | F       | G     | Н   |   |
| 1   | Nama Pe   | rusaahaan               |              |             |        |          |     |         |       |     |   |
| 2   | DAFTAR    | PERKIRAAN               |              |             |        |          |     |         |       |     |   |
| 3   |           |                         |              |             |        |          |     | _       | -     |     |   |
| 4   | Kode      | Nama Per                | kiraan       | P           | os     | Pos      |     | Saldo   | Saldo |     |   |
| 5   | Perkiraan |                         |              | Sa          | Ido    | Laporan  | _ L | Awal    | Awal  | 5   |   |
| 6   |           |                         |              |             |        |          |     |         |       |     |   |
| 8   |           |                         |              |             |        |          |     |         |       |     |   |
| 9   |           |                         |              |             |        |          |     |         |       |     |   |
| 10  |           |                         |              |             |        |          |     |         |       |     |   |
| 24  |           |                         |              |             |        |          |     |         |       |     |   |
| 25  |           |                         |              |             |        |          |     |         |       |     |   |
| 26  |           |                         |              |             |        |          |     |         |       |     |   |
| 27  |           |                         |              |             |        |          |     |         |       |     |   |
| 28  |           |                         |              |             |        |          |     |         |       |     |   |
| 29  |           | lat in lat in later     | /            |             | _      |          |     |         |       |     |   |
| Par | Sheet1    | / sneet2 / Sheet3 / CJ  |              |             |        | Count: 2 | mm  | 100%    | 0     |     | 4 |

- b. Ganti nama sheet 1 menjadi "Daftar Perkiraan"
- c. Isikan lembar kerja tersebut dengan daftar perkiraan dan saldo awal Neraca seperti gambar berikut ini

| - 4 | A         | В                              | С     | D       | Е | F           | G           |
|-----|-----------|--------------------------------|-------|---------|---|-------------|-------------|
| 1   | Nama Pe   | erusaahaan                     |       |         |   |             |             |
| 2   | DAFTAR    | PERKIRAAN                      |       |         |   |             |             |
| 3   |           |                                |       |         |   |             |             |
| 4   | Kode      |                                | Pos   | Pos     |   | Saldo Awal  | Saldo Awal  |
| 5   | Perkiraan | Nama Perkiraan                 | Saldo | Laporan |   | Debet       | Kredit      |
| 6   | 1-000     | HARTA                          | -     | -       |   |             |             |
| 7   | 1-100     | HARTA LANCAR                   | -     | -       |   |             |             |
| 8   | 1-110     | Kas                            | DB    | NRC     |   | 27,500,000  |             |
| 9   | 1-120     | Piutang Usaha                  | DB    | NRC     |   | 22,550,000  |             |
| 10  | 1-130     | Perlengkapan                   | DB    | NRC     |   | 8,750,000   |             |
| 11  | 1-140     | Asuransi Dibayar Dimuka        | DB    | NRC     |   | 3,000,000   |             |
| 12  | 1-150     | Iklan Dibayar Dimuka           | DB    | NRC     |   | 1,250,000   |             |
| 13  | 1-200     | HARTA TETAP                    | -     | -       |   |             |             |
| 14  | 1-210     | Kendaraan                      | DB    | NRC     |   | 75,000,000  |             |
| 15  | 1-220     | Akumulasi Penyusutan Kendaraan | KR    | NRC     |   |             | 28,000,000  |
| 16  | 1-230     | Gedung                         | DB    | NRC     |   | 175,000,000 |             |
| 17  | 1-240     | Akumulasi Penyusutan Gedung    | KR    | NRC     |   |             | 68,000,000  |
| 18  | 1-250     | Tanah                          | DB    | NRC     |   | 225,000,000 |             |
| 19  | 2-000     | KEWAJIBAN                      | -     | -       |   |             |             |
| 20  | 2-100     | Hutang Usaha                   | KR    | NRC     |   |             | 17,500,000  |
| 21  | 2-200     | Hutang Gaji                    | KR    | NRC     |   |             | 3,500,000   |
| 22  | 2-210     | Hutang Lain-lain               | KR    | NRC     |   |             | 421,050,000 |
| 23  | 3-000     | CAPITAL                        | -     | -       |   |             |             |
| 24  | 3-100     | Modal Pemilik                  | KR    | NRC     |   |             |             |
| 25  | 3-200     | Prive Pemilik                  | DB    | NRC     |   |             |             |
| 26  | 4-000     | PENDAPATAN                     | -     | -       |   |             |             |
| 27  | 4-100     | Pendapatan Jasa                | KR    | LR      |   |             |             |
| 28  | 4-200     | Pendapatan Lain-lain           | KR    | LR      |   |             |             |
| 29  | 5-000     | BEBAN                          |       |         |   |             |             |
| 30  | 5-100     | BEBAN OPERASIONAL              | -     | -       |   |             |             |
| 31  | 5-110     | Beban Gaji                     | DB    | LR      |   |             |             |
| 32  | 5-120     | Beban Listrik                  | DB    | LR      |   |             |             |
| 33  | 5-130     | Beban Perlengkapan             | DB    | LR      |   |             |             |
| 34  | 5-140     | Beban Iklan                    | DB    | LR      |   |             |             |
| 35  | 5-200     | BEBAN ADMINISTRASI             | -     | -       |   |             |             |
| 36  | 5-210     | Beban Asuransi                 | DB    | LR      |   |             |             |
| 37  | 5-220     | Beban Penyusutan Kendaraan     | DB    | LR      |   |             |             |
| 38  | 5-230     | Beban Penyusutan Gedung        | DB    | LR      |   |             |             |
| 39  | 5-300     | BEBAN LAIN-LAIN                | -     | -       |   |             |             |
| 40  | 5-310     | Beban Rupa-rupa                | DB    | LR      |   |             |             |

| Kotik Nama     | _  |      | Perkir    | aan <del>-</del> 🧿 <i>f</i> x 1-000      |        |           |      |             |             |
|----------------|----|------|-----------|------------------------------------------|--------|-----------|------|-------------|-------------|
| Ketik Nalila   |    |      | A         | В                                        | С      | D         | E    | F           | G           |
| range          |    | 1    | Nama Pe   | erusaahaan                               |        |           |      |             |             |
| "Perkiraan"    |    | 2    | DAFTAR    | PERKIRAAN                                |        |           |      |             |             |
|                |    | 3    |           |                                          |        |           |      |             |             |
|                |    | 4    | Kode      | Nama Parkiraan                           | Pos    | Pos       |      | Saldo Awal  | Saldo Awal  |
|                |    | 5    | Perkiraan | Nama Perkiraan                           | Saldo  | Laporan   |      | Debet       | Kredit      |
|                |    | 6    | 1-000     | HARTA                                    | -      | -         |      |             |             |
| Г              | _  | 7    | 1-100     | HARTA LANCAR                             | -      | -         |      |             |             |
| Blok           |    | 8    | 1-110     | Kas                                      | DB     | NRC       |      | 27,500,000  |             |
| range          |    | 38   | 5-230     | Beban Penyusutan Gedung                  | DB     | LR        |      |             |             |
| Ũ              |    | 39   | 5-300     | BEBAN LAIN-LAIN                          | -      | -         |      |             |             |
| L              | _  | 40   | 5-310     | Beban Rupa-rupa                          | DB     | LR        |      |             |             |
|                |    | 14 4 | → H Da    | Iftar Perkiraan / Jurnal Umum / Buku B   | esar / | Neraca Sa | do 7 | Penyesuaian | Net         |
|                |    |      |           |                                          |        |           |      |             |             |
| _              |    |      | Daf_Pe    | rkiraan 🝷 💿 🏂 1-000                      | )      |           |      |             |             |
| Ketik Nama     |    | -    | A         | В                                        | С      | D         | E    | F           | G           |
| range          |    | 1    | Nama P    | erusaahaan                               |        |           |      |             |             |
| "Daf Perkiraan | ,, | 2    | DAFTAR    | PERKIRAAN                                |        |           |      |             |             |
|                |    | 3    |           |                                          |        |           |      |             |             |
|                |    | 4    | Kode      | Nama Perkiraan                           | Pos    | Pos       |      | Saldo Awal  | Saldo Awal  |
|                |    | 5    | Perkiraan | Nama reikiraan                           | Saldo  | Laporan   |      | Debet       | Kredit      |
| Г              | —  | 6    | 1-000     | HARTA                                    | -      | -         |      |             |             |
|                |    | 7    | 1-100     | HARTA LANCAR                             | -      | -         |      |             |             |
|                |    | 8    | 1-110     | Kas                                      | DB     | NRC       |      | 27,500,000  |             |
|                |    | 9    | 1-120     | PiutangUsaha                             | DB     | NRC       |      | 22,550,000  |             |
| Blok           |    | 37   | 5-220     | Beban Penyusutan Kendaraan               | DB     | LR        |      |             |             |
| range          |    | 38   | 5-230     | Beban Penyusutan Gedung                  | DB     | LR        |      |             |             |
| lange          |    | 39   | 5-300     | BEBAN LAIN-LAIN                          | -      | -         |      |             |             |
| L              | _  | 40   | 5-310     | Beban Rupa-rupa                          | DB     | LR        |      |             | ļ           |
|                |    | 41   |           |                                          |        |           |      | 538,050,000 | 538,050,000 |
|                |    | 10.0 | N NI D    | frag Daulsinaan / Jurgal Llaura / Bulu I | 2      | Name C    | l.l. | Descusion   | Alari 4     |

Untuk memudahkan diberikan nama range dari kode perkiraan dan keseluruhan daftar perkiraan

### 2. Lembar Kerja Jurnal Umum

- a. Buatlah lembar kerja Jurnal Umum pada sheet-2
- b. Gantilah sheet-2 menjadi Jurnal Umum

|     | А    | В        | С        | D      | E        | F                                    | G              | н     | I I                 |
|-----|------|----------|----------|--------|----------|--------------------------------------|----------------|-------|---------------------|
| 1   |      |          |          | Nama P | erusah   | aan                                  |                |       |                     |
| 2   |      |          |          | JURNAL | UMU      | N                                    |                |       |                     |
| 3   |      |          |          |        |          |                                      |                |       |                     |
| 4   | Kode | Kode     |          | Tang   | raal     | Borkiraan                            | Kode           | Dobot | Kradit              |
| 5   | 1    | 2        | <i>a</i> | Tang   | gai      | PEIKildali                           | Akun           | Debet | Kieun               |
| 6   |      |          |          |        |          |                                      |                |       |                     |
| 7   |      |          | <u>)</u> |        |          |                                      |                |       |                     |
| 8   |      |          | 10       |        |          |                                      |                |       |                     |
| 61  |      |          |          |        |          |                                      |                |       | 1                   |
| 62  |      |          |          |        |          |                                      |                |       |                     |
| 63  |      |          |          |        |          |                                      |                |       |                     |
| 64  |      |          |          |        |          |                                      |                |       |                     |
| 65  |      |          |          |        |          |                                      |                |       |                     |
| 14  | F H  | Daftar P | erkira   | an Jur | nal Umur | n / Buku Besar / Neraca Saldo / Peny | vesuaian Net 4 |       |                     |
| Rea | dy   |          |          |        |          |                                      |                | E     | <b>I</b> I I 100% 🕞 |

c. Buat drop-down list box pada kolom Kode Akun

Cara pembuatan drop-down list box dilakukan dengan cara sebagai berikut :

# Fransiscus Judhia / Pemanfaatan Microsoft Excel Dalam Pembuatan Laporan Keuangan Secara Otomatis

- Blok cell pada kolom Kode Akun
- Pilih Data > Data Validation

| <u>A</u> llow: |          |                      |
|----------------|----------|----------------------|
| List           | <b>•</b> | Ignore <u>b</u> lank |
| Data:          |          | V In-cell dropdown   |
| betwee         | n 💌      |                      |
| Source:        |          |                      |
| =Perkir        | an       | E <b>R</b> a         |

- Pada kotak Allow pilih List
- Pada kotak Source ketik "=**Perkiraan**" yang merupakan nama range yang sudah dibuat pada lembar kerja Daftar Perkiraan
- Kosongkan cek mark Ignor Blank
- Masih pada tab Data validation klik tab Error Alert.

|                   | Data Validation 🔗 🤤                         |
|-------------------|---------------------------------------------|
| Settings          | Input Message Error Alert                   |
| Show e            | rror alert after invalid data is entered    |
| When user         | enters invalid data, show this error alert: |
| Style:            | <u>T</u> itle:                              |
| Stop              |                                             |
|                   | Error message:                              |
|                   | Salah Kode                                  |
| <u>C</u> lear All | OK Cancel                                   |

- Pada kotak error message berikan pesan "Salah Kode"
- Hasil dari langkah-langkah diatas adalah sebagai berikut :

|    | А    | В    | С | D      | E         | F         | G     |   | Н     | 1      |
|----|------|------|---|--------|-----------|-----------|-------|---|-------|--------|
| 1  |      |      |   | Nama P | erusahaan |           |       |   |       |        |
| 2  |      |      |   | JURNAL | UMUM      |           |       |   |       |        |
| 3  |      |      |   |        |           |           |       |   |       |        |
| 4  | Kode | Kode |   | Tang   | Ical      | Porkiraan | Kode  |   | Dobot | Krodit |
| 5  | 1    | 2    |   | Talla  | Rai       | Perkirddi | Akun  |   | Deper | Kieun  |
| 6  |      |      |   |        |           |           |       | - |       |        |
| 7  |      |      |   |        |           |           | 1-000 | 1 |       |        |
| 8  |      |      |   |        |           |           | 1-110 |   |       |        |
| 9  |      |      |   |        |           |           | 1-120 |   |       |        |
| 10 |      |      |   |        |           |           | 1-140 |   |       |        |
| 11 |      |      |   |        |           |           | 1-150 | - |       |        |
| 12 |      |      |   |        |           |           | 1-200 |   |       |        |

- d. Pada sel A6 berikan rumus =B6&G6 lalu copy kebawah
- e. Pada sel B6 berikan rumus =COUNTIF(\$G\$6:G6,G6) lalu copy kebawah Keterangan :

Hasil rumus pada kolom-kolom tersebut untuk membantu perumusan pada lembar kerja Buku Besar sehingga dapat membaca data-data dalam Jurnal f. Pada Sel F6 berikan rumus

# =IF(ISERROR(VLOOKUP(G6,Perkiraan,2,False))=TRUE,"", VLOOKUP(G6,Perkiraan,2,False))

g. Buatlah Nama untuk range dalam jurnal umum seperti gambar berikut ini

| Beri nama    | _ |      | JU_A | AKUN     |        | - (*     | fs.    | =B6&G6                                     |          |       |             |
|--------------|---|------|------|----------|--------|----------|--------|--------------------------------------------|----------|-------|-------------|
| -            |   |      | А    | В        | С      | D        | Е      | F                                          | G        | Н     | I. Constant |
| Range        |   | 1    |      |          |        | Nama Per | usaha  | an                                         |          |       |             |
| "ILL AKLINI" |   | 2    |      |          |        | JURNAL U | MUM    | 1                                          |          |       |             |
| JO_AKON      |   | 3    |      |          |        |          |        |                                            |          |       |             |
|              |   | 4    | Kode | Kode     |        | Tangg    | al     | Borkiraan                                  | Kode     | Debot | Krodit      |
|              |   | 5    | 1    | 2        |        | Tangg    | ai     | Ferkildan                                  | Akun     | Debet | Kieun       |
|              |   | 6    | 0    | 0        |        |          |        |                                            |          |       |             |
|              |   | 7    | 0    | 0        |        |          |        |                                            |          |       |             |
|              |   | 8    | 0    | 0        |        |          |        |                                            |          |       |             |
| DILL         |   | 62   | 0    | 0        | 1      |          |        |                                            |          |       |             |
| BIOK         |   | 63   | 0    | 0        |        |          |        |                                            |          |       |             |
| Range        |   | 64   | 0    | 0        |        |          |        |                                            |          |       |             |
| nunge        |   | 65   | 0    | 0        |        |          |        |                                            |          |       |             |
|              |   | 14 4 | F FI | Daftar P | erkira | an Jurna | l Umun | n / Buku Besar / Neraca Saldo / Penyesuaia | an 🖌 Nei | 4     |             |

# 3. Lembar Kerja Buku Besar

- a. Buatlah lembar kerja Buku Besar pada sheet-3
- b. Gantilah sheet-3 menjadi Buku Besar

| 4  | А           | В            | С      | D                            | E                      | F            | G     |
|----|-------------|--------------|--------|------------------------------|------------------------|--------------|-------|
| 1  | Nama        | Perusaha     | an     |                              |                        |              |       |
| 2  | BUKU        | BESAR        |        |                              |                        |              |       |
| 3  |             |              |        |                              |                        |              |       |
| 4  | Kode        | Perkiraan    |        |                              |                        | Pos Saldo :  |       |
| 5  | Nama        | Perkiraan    |        |                              |                        | Saldo Awal : |       |
| 6  | And in free |              |        |                              |                        |              |       |
| 7  | No          | Tang         | gal    | Keterangan                   | Debet                  | Kredit       | Saldo |
| 8  | 1           |              |        |                              |                        |              |       |
| 9  | 2           |              |        |                              |                        |              |       |
| 10 | 3           |              |        |                              |                        |              |       |
| 11 | 4           |              |        |                              |                        |              |       |
| 12 | 5           |              |        |                              |                        |              |       |
| 13 | 6           |              |        |                              |                        |              |       |
| 14 | 7           |              |        |                              |                        |              |       |
| 15 | 8           |              |        |                              |                        |              |       |
| 16 | 9           |              |        |                              |                        |              |       |
| 17 | 10          |              |        |                              |                        |              |       |
| 18 | 11          |              |        |                              |                        |              |       |
| 19 | 12          |              |        |                              |                        |              |       |
| 20 | 13          |              |        |                              |                        |              |       |
| 21 | 14          |              |        |                              |                        |              |       |
| 22 | 15          |              |        |                              |                        |              |       |
| 11 | F H         | Daftar Perki | raan 🖌 | Jurnal Umum Buku Besar Nerad | ca Saldo 🖉 Penyesuaian |              | 111.0 |

- c. Berikan nomor dari 1 sampai 15
- d. Pada sel C4 buatlah drop-down list box
- e. Pada Sel C5 ketikkan rumus

= IF(ISERROR(VLOOKUP(C4,Daf\_Perkiraan,2,False))=TRUE,"", VLOOKUP(C4,Daf\_Perkiraan,2,False))

f. Pada Sel G4 ketikkan rumus

= IF(ISERROR(VLOOKUP(C4,Daf\_Perkiraan,3,False))=TRUE,"", VLOOKUP(C4,Daf\_Perkiraan,3,False))

g. Pada Sel G5 ketikkan rumus

=IF(G4="DB",IF(ISERROR(VLOOKUP

Fransiscus Judhia / Pemanfaatan Microsoft Excel Dalam Pembuatan Laporan Keuangan Secara Otomatis (C4,Daf\_Perkiraan,6,FALSE))=TRUE,0, VLOOKUP(C4,Daf\_Perkiraan,6,FALSE)),

# VLOOKUP(C4,Daf\_Perkiraan,7,FALSE))

h. Pada Sel C8 ketikan rumus

=IF(ISERROR(VLOOKUP(A8&C\$4,JU\_AKUN,5,False))=TRUE,"", VLOOKUP(A8&C\$4,JU\_AKUN,5,False))

i. Pada Sel E8 ketikkan rumus

=IF(ISERROR(VLOOKUP(A8&C\$4,JU\_AKUN,8,False))=TRUE,"", VLOOKUP(A8&C\$4,JU\_AKUN,8,False))

j. Pada sel F8 ketikkan rumus

```
=IF(G4="DB",IF(ISERROR(VLOOKUP(A8&C$4,JU_AKUN,9,False))=T
RUE,"", VLOOKUP(A8&C$4,JU_AKUN,9,False))
```

k. Pada sel G8 ketikkan rumus

```
=IF(G4=''DB'',G$5+E8-F8,G$6-E8+F8)
```

- 1. Copykan rumus-rumus dari sel C8, E8, F8 dan G8 ke sel-sel bawahnya.
- m. Blok dari sel A4 sampai G22 dan copykan ke bawah dan kesamping sebanyak perkiraan dari sheet "Perkiraan"
- n. Sesuaikan rumus untuk masing-masing perkiraan setelah di copy, terutama yang diberikan penguncian (tanda \$)

# 4. Lembar Kerja Neraca Saldo

- a. Buatlah lembar kerja Neraca Saldo pada sheet-4
- b. Gantilah sheet-4 menjadi Nerca Saldo

|    | А          | В                               | С       | D                 | E         |
|----|------------|---------------------------------|---------|-------------------|-----------|
| 1  | Nama Peru  | ısahaan                         |         |                   |           |
| 2  | Neraca Sal | do                              |         |                   |           |
| 3  |            |                                 |         |                   |           |
| 4  | Kode       | Perkiraan                       | Pos     | Neraca            | a Saldo   |
| 5  | Perkiraan  | Perkildan                       | Saldo   | Debet             | Kredit    |
| 6  |            |                                 |         |                   |           |
| 7  |            |                                 |         |                   |           |
| 8  |            |                                 |         |                   |           |
| 9  |            |                                 |         |                   |           |
| 36 |            |                                 |         |                   |           |
| 37 |            |                                 |         |                   |           |
| 38 |            |                                 |         |                   |           |
| 39 |            |                                 |         |                   |           |
| 40 |            |                                 |         |                   |           |
| A1 | ▶ N Dafta  | ar Perkiraan Jurnal Umum Buku I | Resar N | eraca Saldo Penve | suaian 14 |

 c. Copykan kode perkiraan dari daftar perkiraan ke sheet Neraca saldo pada kolom Kode Perkiraan

- d. Pada sel B6 ketikkan rumus =VLOOKUP(A6,Daf\_Perkiraan,2,False)
   copykan kebawanhya
- e. Pada sel C6 ketikkan rumus =VLOOKUP(A6,Daf\_Perkiraan,3,False) copykan kebawanhya
- f. Pada sel D6 ketikkan rumus

=IF(C6=''DB'',SUMIF('Daftar Perkiraan'!A:A,A6,'Daftar Perkiraan'!F:F)
+ SUMIF('Jurnal Umum'!G:G,A6,'Jurnal Umum'!H:H)
- SUMIF('Jurnal Umum'!G:G,A6,'Jurnal Umum'!I:I),0)
copykan rumus ke bawahnya

g. Pada sel E6 ketikkan rumus

```
=IF(C6=''KR'',SUMIF('Daftar Perkiraan'!A:A,A6,'Daftar Perkiraan'!G:G)
```

```
- SUMIF('Jurnal Umum'!G:G,A6,'Jurnal Umum'!H:H)
```

+SUMIF('Jurnal Umum'!G:G,A6,'Jurnal Umum'!I:I),0)

copykan rumus ke bawahnya

Keterangan :

- Untuk membuat rumus 'Daftar Perkiraan'!A:A adalah range pada lembar kerja Daftar Perkiraan. Untuk menuliskan rumus diatas dilakukan dengan mengklik sheet Daftar perkiraan dan mengklik pada header kolomnya.
- Nilai dalam Neraca saldo=Saldo akhir Buku Besar
- h. Pada sel E41 ketikan rumus **=SUM(E6:E40)** copykan rumus kesamping

# 5. Lembar Kerja Penyesuaian

- a. Buatlah lembar kerja Penyesuaian pada sheet-5
- b. Gantilah sheet-5 menjadi Penyesuaian

|              | А        | В        | С                                         | D     | E                 | F                     |
|--------------|----------|----------|-------------------------------------------|-------|-------------------|-----------------------|
| 1            | Nama Per | rusaha   | an                                        |       |                   |                       |
| 2            | JURNAL P | ENYE     | SUAIAN                                    |       |                   |                       |
| 3            |          |          |                                           |       |                   |                       |
| 4            | Tanga    | al       | Porkiraan                                 | Kode  | Debet             | Krodit                |
| 5            | Tangg    | ai       | Perkilaan                                 | Akun  | Debet             | Kreun                 |
| 6            |          |          |                                           |       |                   |                       |
| 7            |          |          |                                           |       |                   |                       |
| 8            |          |          |                                           |       |                   |                       |
| 9            |          |          |                                           |       |                   |                       |
| 37           |          |          |                                           |       |                   |                       |
| 38           |          |          |                                           |       |                   |                       |
| 39           |          |          |                                           |       |                   |                       |
| 40           |          |          |                                           |       |                   |                       |
| 41<br>14 - 4 | ▶ H Daf  | tar Perk | iraan 🖌 Jurnal Umum 🦯 Buku Besar 📈 Neraca | Saldo | Penyesuaian / Ner | aca Lajur 🖌 Laba Rugi |

- c. Buat drop-down list box pada kolom Kode Akun
- d. Pada sel C6 ketikkan rumus

# VLOOKUP(D6,Perkiraan,2,False))

# 6. Lembar Kerja Neraca Lajur

- a. Buatlah lembar kerja Neraca Lajur pada sheet-6
- b. Gantilah sheet-6 menjadi Neraca Lajur
- c. Copykan nomor perkiraan dari lembar kerja Daftar Perkiraan ke dalam Neraca

# Lajur

| A            | В                           | С            | D                | E                 | F              | G         | Н               | 1       | 1       | K     | L      | М     | N      |
|--------------|-----------------------------|--------------|------------------|-------------------|----------------|-----------|-----------------|---------|---------|-------|--------|-------|--------|
| 1 Nama P     | erusahaan                   |              |                  |                   |                |           |                 |         |         |       |        |       |        |
| 2 Neraca     | Lajur                       |              |                  |                   |                |           |                 |         |         |       |        |       |        |
| 3 Kode       |                             | Pos          | Nerac            | a Saldo           | Penve          | suaian    | NS Dise         | suaikan | Pos     | Laba  | Rugi   | Ner   | aca    |
| 5 Perkiraa   | Perkiraan                   | Saldo        | Debet            | Kredit            | Debet          | Kredit    | Debet           | Kredit  | Laporan | Debet | Kredit | Debet | Kredit |
| 6 1-000      |                             |              |                  |                   |                |           |                 |         |         |       |        |       |        |
| 7 1-100      |                             |              |                  |                   | ·              |           | °               |         |         |       | 0      | 2     |        |
| 8 1-110      |                             |              |                  |                   |                |           | j               | 1       |         |       |        |       |        |
| 9 1-120      |                             |              |                  | 1                 |                |           |                 |         |         |       |        |       |        |
| 38 5-230     |                             |              |                  |                   |                |           |                 |         |         |       |        |       |        |
| 39 5-300     |                             |              |                  |                   |                |           |                 |         |         |       |        |       |        |
| 40 5-310     |                             |              |                  |                   |                |           |                 |         |         |       |        |       |        |
| 41           |                             |              |                  |                   |                |           |                 |         |         |       |        |       |        |
| 42           |                             |              |                  |                   |                |           |                 |         |         |       |        |       |        |
| 44           |                             |              |                  |                   |                |           |                 |         |         |       |        |       |        |
| н н э эн 🛛 🛛 | aftar Perkiraan 🏑 Jurnal Um | um 🖉 Buku Be | isar 🖉 Neraca Si | aldo 🖉 Penyesuaia | n Neraca Lajur | Laba Rugi | Perubahan Modal | Nerad 4 |         |       |        |       |        |

- d. Lalu isikan kolom B, C, D, E dengan rumus yang sama seperti di lembar kerja
   Neraca Lajur
- e. Pada sel F6 ketikkan rumus

# =SUMIF(Penyesuaian!D:D,'Neraca Lajur'!A6,Penyesuaian!E:E)

Lalu copykan kebawah

f. Pada sel G6 ketikan rumus

=SUMIF(Penyesuaian!D:D,'Neraca Lajur'!A6,Penyesuaian!F:F) Lalu copykan kebawah

- g. Pada sel H6 ketikkan rumus =IF(C6=''DB'',D6+F6-G6,0)Lalu copykan kebawah
- h. Pada sel I6 ketikkan rumus =IF(C6=''KR'',E6-F6+G6,0) Lalu copykan kebawah
- i. Pada sel J6 ketikkan rumus =VLOOKUP(A6,Daf\_Perkiraan,4,FALSE) Lalu copykan kebawah
- j. Pada sel K6 ketikan rumus =**IF**(**J6**=''**LR**'',**H6**,**0**) lalu copykan kebawah.
- k. Pada sel L6 ketikkan rumus =**IF**(**J6**=''**LR**'',**I6**,**0**) lalu copykan kebawah.
- 1. Pada sel M6 ketikkan rumus =**IF**(**J6**=''**NRC'',H6,0**) lalu copykan kebawah.
- m. Pada sel N6 ketikkan rumus =**IF**(**J6**=''**NRC**'',**I6**,**0**) lalu copykan kebawah.

- n. Pada sel D41 ketikkan rumus =**SUM(D6:D40)** lalu copykan ke samping.
- o. Pada sel K42 ketikkan rumus =IF(K41>L41,K41-L41,0)
- p. Pada sel L42 ketikkan rumus =**IF**(L41>K41,L41-K41,0)
- q. Pada sel M42 ketikkan rumus =**IF**(**M41**>**N41**,**M41**-**N41**,**0**)
- r. Pada sel N42 ketikkan rumus =IF(N41>M41,N41-M41,0)
- s. Pada sel K43 ketikkan rumus =K41+K42 lalu copy kesamping

### 7. Lembar Kerja Laba Rugi

- a. Buatlah lembar kerja Laba Rugi pada sheet-7
- b. Gantilah sheet-7 menjadi Laba Rugi

|     | А                                                                               | В              | С | D | E |  |  |  |
|-----|---------------------------------------------------------------------------------|----------------|---|---|---|--|--|--|
| 1   | Nama Perusahaan                                                                 |                |   |   |   |  |  |  |
| 2   | LABA RUG                                                                        | 1              |   |   |   |  |  |  |
| 3   |                                                                                 |                |   |   |   |  |  |  |
| 4   | Kode                                                                            | Nama Derkiraan |   |   |   |  |  |  |
| 5   | Perkiraan                                                                       | Nama Perkiraan |   |   |   |  |  |  |
| 6   | 4-000                                                                           |                | 0 |   |   |  |  |  |
| 7   | 4-100                                                                           |                | 0 |   |   |  |  |  |
| 8   | 4-200                                                                           |                | 0 |   |   |  |  |  |
| 9   |                                                                                 |                | 0 |   | 0 |  |  |  |
| 10  | 5-000                                                                           |                | 0 |   |   |  |  |  |
| 11  | 5-100                                                                           |                | 0 |   |   |  |  |  |
| 12  | 5-110                                                                           |                | 0 |   |   |  |  |  |
| 13  | 5-120                                                                           |                | 0 |   |   |  |  |  |
| 14  | 5-130                                                                           |                | 0 |   |   |  |  |  |
| 15  | 5-140                                                                           |                | 0 |   |   |  |  |  |
| 16  |                                                                                 |                | 0 | 0 |   |  |  |  |
| 17  | 5-200                                                                           |                | 0 |   |   |  |  |  |
| 18  | 5-210                                                                           |                | 0 |   |   |  |  |  |
| 19  | 5-220                                                                           |                | 0 |   |   |  |  |  |
| 20  | 5-230                                                                           |                | 0 |   |   |  |  |  |
| 21  | 5-300                                                                           |                | 0 |   |   |  |  |  |
| 22  | 5-310                                                                           |                | 0 |   |   |  |  |  |
| 23  |                                                                                 |                |   | 0 |   |  |  |  |
| 24  |                                                                                 |                |   |   |   |  |  |  |
| 25  |                                                                                 |                |   |   |   |  |  |  |
| 11. | 4.4.4.4 Datar Berkinan / Sunal Umum / Buku Bear / Narara Salda / Berussulan / M |                |   |   |   |  |  |  |

- c. Pada sel B6 ketikkan rumus =VLOOKUP(A6,Daf\_Perkiraan,2,FALSE) lalu copykan kebawah
- d. Pada sel B9 ketikkan "Jumlah Pendapatan", pada sel B16 ketikkan "Jumlah Beban Operasional" dan pada sel B23 ketikkan "Jumlah Beban Administrasi"
- e. Pada sel C8 ketikkan rumus

```
=SUMIF('Neraca Lajur'!A:A,A6,'Neraca Lajur'!K:K)
```

```
+ SUMIF('Neraca Lajur'!A:A,A6,'Neraca Lajur'!L:L)
```

lalu copykan kebawah

- f. Pada sel E9 ketikkan rumus =SUM(C6:C8), pada sel D16 ketikkan rumus =SUM(C10:C15), dan pada sel D23 ketikkan rumus =SUM(C17:C22)
- g. Pada sel B24 ketikkan "Jumlah Beban", dan pada sel E24 ketikkan rumus
   =D16+D23
- h. Pada sel B25 ketikkan rumus =IF(E9>=E24,''Laba Bersih'',''Rugi'')
- i. Pada sel D25 ketikkan rumus =IF(E9>E24,E9-D24,E24-E9)

### 8. Lembar Kerja Perubahan Modal

- a. Buatlah lembar Perubahan Modal pada sheet-8
- b. Gantilah sheet-8 menjadi Perubahan Modal

|   | H24                          | • (•   | $f_X$ |   |   |   |
|---|------------------------------|--------|-------|---|---|---|
|   | А                            | В      | С     | D | E | F |
| 1 | Nama Perusah                 | aan    |       |   |   |   |
| 2 | PERUBAHAN N                  | /IODAL |       |   |   |   |
| 3 |                              |        |       |   |   |   |
| 4 | Modal Awal                   |        |       |   |   |   |
| 5 | Penambahan/Pengurangan Modal |        |       |   |   |   |
| 6 |                              |        |       |   |   |   |
| 7 | Prive                        |        |       |   |   |   |

Fransiscus Judhia / Pemanfaatan Microsoft Excel Dalam Pembuatan Laporan Keuangan Secara Otomatis

- c. Pada sel E4 ketikan rumus ='Neraca Lajur'!N22
- d. Pada sel A6 ketikkan rumus ='Laba Rugi'!B25
- e. Pada sel D6 ketikan rumus ='Laba Rugi'!E25
- f. Pada sel D7 ketikkan rumus ='Neraca Lajur'!N25
- g. Pada sel A8 ketikkan rumus

# =IF(D6>D7,"Penambahan Modal", "Pengurangan Modal")

- h. Pada sel E8 ketikkan rumus =**IF**(**D6**>**D7**,**D6**-**D7**,**D7**-**D6**)
- i. Pada Sel E9 ketikkan rumus =IF(D6>D7,E4+D8,E4-E8)

### 9. Lembar Kerja Neraca

- a. Buatlah lembar Neraca pada sheet-9
- b. Gantilah sheet-9 menjadi Neraca

|      | A                                                         | В                         | С | D | E |  |  |  |
|------|-----------------------------------------------------------|---------------------------|---|---|---|--|--|--|
| 1    | Nama Per                                                  | usahaan                   |   |   |   |  |  |  |
| 2    | NERACA                                                    |                           |   |   |   |  |  |  |
| з    |                                                           |                           |   |   |   |  |  |  |
| 4    | Kode                                                      |                           |   |   |   |  |  |  |
| 5    | Perkiraa                                                  | Nama Perkiraan            |   |   |   |  |  |  |
| 6    |                                                           |                           |   |   |   |  |  |  |
| 7    | 1-100                                                     |                           |   |   |   |  |  |  |
| 8    | 1-110                                                     |                           |   |   |   |  |  |  |
| 9    | 1-120                                                     |                           |   |   |   |  |  |  |
| 10   | 1-130                                                     |                           |   |   |   |  |  |  |
| 11   | 1-140                                                     |                           |   |   |   |  |  |  |
| 12   | 1-150                                                     |                           |   |   |   |  |  |  |
| 13   |                                                           | Jumlah Harta Lancar       |   |   |   |  |  |  |
| 14   | 1-200                                                     |                           |   |   |   |  |  |  |
| 15   | 1-210                                                     |                           |   |   |   |  |  |  |
| 16   | 1-220                                                     |                           |   |   |   |  |  |  |
| 17   | 1-230                                                     |                           |   |   |   |  |  |  |
| 18   | 1-240                                                     |                           |   |   |   |  |  |  |
| 19   | 1-250                                                     |                           |   |   |   |  |  |  |
| 20   |                                                           | Jumlah Harta Tetap        |   |   |   |  |  |  |
| 21   |                                                           |                           |   |   |   |  |  |  |
| 22   |                                                           | Total Harta               |   |   |   |  |  |  |
| 23   |                                                           |                           |   |   |   |  |  |  |
| 24   | 2-000                                                     |                           |   |   |   |  |  |  |
| 25   | 2-100                                                     |                           |   |   |   |  |  |  |
| 26   | 2-200                                                     |                           |   |   |   |  |  |  |
| 27   | 2-210                                                     |                           |   |   |   |  |  |  |
| 28   |                                                           | Jumlah Kewajiban          |   |   |   |  |  |  |
| 29   |                                                           |                           |   |   |   |  |  |  |
| 30   | 3-000                                                     |                           |   |   |   |  |  |  |
| 31   | 3-100                                                     |                           |   |   |   |  |  |  |
| 32   | 3-200                                                     |                           |   |   |   |  |  |  |
| 33   |                                                           | Jumlah Modal              |   |   |   |  |  |  |
| 34   |                                                           |                           |   |   |   |  |  |  |
| 35   |                                                           | Total kewajiban dan Modal |   |   |   |  |  |  |
| 36   |                                                           |                           |   |   |   |  |  |  |
| 14 4 | H + + H Jurnal Umum Buku Besar Neraca Saldo Penvesuaian N |                           |   |   |   |  |  |  |

- c. Pada sel B6 ketikkan rumus =VLOOKUP(A7,Daf\_Perkiraan,2,FALSE) lalu copykan kebawah
- d. Pada sel C8 ketikkan rumus

=SUMIF('Neraca Lajur'!A:A, A7,'Neraca Lajur'!M:M)

+ SUMIF('Neraca Lajur'!A:A,A7,'Neraca Lajur'!N:N)

lalu copykan kebawah

- e. Pada sel D13 ketikkan rumus =SUM(C7:C12) dan pada sel D20 ketikkan rumus =SUM(C14:C19)
- f. Pada sel E22 ketikan rumus = D13+D20

- g. Pada sel D28 ketikkan rumus =SUM(C24:C27) dan pada sel D32 ketikkan rumus =SUM(C30:C32)
- h. Pada sel E35 ketikkan rumus =**D28+D32**

### 4. KESIMPULAN

Aplikasi akuntansi tidak hanya semata menggunakan aplikasi yang sudah jadi, tetapi kita bisa membuat sendiri jika kita mau mencoba dan mengeksplorasi kemampuan dari perangkat lunak lainnya, dalam hal ini Excel. Excel yang biasanya kita kenal hanya pengolahan data bisa, jika menggunakan rumusan yang tepat maka akan membantu sekali dalam pekerjaan akuntansi dan bahkan bisa dikembangkan lebih lagi jika kita mau menggali lebih dalam.

### 5. DAFTAR PUSTAKA

- [1]. Niswongers, Warren, Reeve, Fess, "Prinsip-prinsi AKUNTANSI", Erlangga 1999
- [2]. Budi Permana S.E., Ak., M.sc., "36 Jam Belajar Komputer Microsoft Office 2007", Elex Media Computindo, 2008
- [3]. Syarifuddin, "*Membuat Aplikasi Akuntansi GENERAL LEDGER EXCEL*" XCL Media2008